V02 05/2021

# COMtrexx<sup>®</sup> VM

für Oracle VM VirtualBox Soft-PBX für Internet-Telefonie Soft PBX for Internet Telephony

Betriebsanleitung Instructions Manual de instrucciones Notice d'utilisation Deutsch English Español Français

# Español

es

#### Kontaktdaten (de) / Contact data (en) / Datos de contacto (es) / Coordonnées (fr)

Hersteller/Manufacturer: Auerswald GmbH & Co. KG, Hordorfer Str. 36, 38162 Cremlingen, Germany

#### DAL

www.auerswald.de

#### E F UK

www.fontevo.com

#### Anleitungen (de) / Manuals (en) / Instrucciones (es) / Notices (fr)

Die Anleitung "Erweiterte Informationen" finden Sie in der Weboberfläche und auf unserer Internetseite. Nach einem Firmware-Update benötigen Sie ggf. aktualisierte Anleitungen. Diese finden Sie auf unserer Internetseite.

You will find the "Advanced Information" manuals in the web interface and on our website. After a firmware update you usually en require a new version of the manuals. You will find this on our website.

Encontrará las instrucciones del apartado "Advanced Information" en la interfaz web y en nuestra página web. Después de efectuar una actualización del firmware es posible que necesite descargar una copia actualizada de las instrucciones. La encontrará en nuestra página web.

La notice « Advanced Information » est disponible dans le gestionnaire de configuration ainsi que sur notre site Internet. Après une mise à jour de la version du logiciel, vous aurez besoin de notices actualisées. Elles sont disponibles sur notre site Internet.

#### Copyright

© Auerswald GmbH & Co. KG, 38162 Cremlingen, Germany, 2021

#### Licenses

Please read the Auerswald license before using your Auerswald Product or downloading the software update accompanying this license.

The software included in this product contains parts of copyrighted software that is subject to the GPL, the LGPL or other licenses. The licenses can be found in the web interface under **Start > Status information > Legal > Auerswald license** and **Open source licenses** or on our website.

#### Trademarks

Oracle® and Java are registered trademarks of Oracle and/or its affiliates. Other names may be trademarks of their respective owners.

| Deutsch  |    |
|----------|----|
| English  | 10 |
| Español  |    |
| Français |    |

# Deutsch

| Wichtige Informationen       | . 4 |
|------------------------------|-----|
| Bestimmungsgemäße Verwendung | .4  |
| Sicherheitshinweise          | .4  |
| Technische Daten             | . 5 |
| Erstinbetriebnahme           | . 5 |
| Virtuelle Maschine erstellen | . 5 |
|                              |     |

| Ersteinrichtung                      | 6 |
|--------------------------------------|---|
| Informationen zur Netzwerkverbindung | 7 |
| Weboberfläche öffnen                 | 7 |
| Telefonieren                         | 9 |
| Gehende Rufe/Amtholung               | 9 |
| Notrufe                              | 9 |
|                                      |   |

# Wichtige Informationen

#### Bestimmungsgemäße Verwendung

Bei der COMtrexx VM handelt es sich um eine virtuelle Telekommunikationsanlage - im Folgenden TK-Anlage genannt. Diese TK-Anlage verbindet verschiedene interne Endgeräte mit verschiedenen öffentlichen Telekommunikationsnetzen und macht damit externe und interne Gespräche möglich.

Für die Nutzung der TK-Anlage ist eine Floating-User-Lizenz im System notwendig. Im 14tägigen Tryout-Modus stehen bereits drei User-Testlizenzen zur Verfügung, die bei Verlassen oder Ablauf des Tryout-Modus neu lizenziert werden müssen.

# Sicherheitshinweise

Beachten Sie die folgenden Hinweise für einen sicheren und störungsfreien Betrieb des Geräts. Unsachgemäße oder nicht bestimmungsgemäße Verwendung kann z. B. zu Funktionseinschränkungen, Zerstörung des Geräts oder schlimmstenfalls zur Gefährdung von Personen führen. Zusätzliche handlungsbezogene Warnhinweise finden Sie wenn nötig in den betreffenden Kapiteln.

Lesen Sie die zum Gerät gehörenden Anleitungen und bewahren Sie diese auf.

#### Erforderliche Kenntnisse für die Einrichtung

Unvollständige oder fehlerhafte Einrichtung kann zur Gefährdung von Personen führen, z. B. aufgrund nicht durchführbarer Notrufe.

Die Einrichtung des Produkts erfolgt über einen integrierten Webserver, dessen Seiten per Webbrowser aufgerufen werden. Die Bedienoberfläche des Webservers (Weboberfläche) ist in englischer, französischer oder deutscher Sprache vorhanden.

#### Datenschutz

Sorgen Sie für geeignete Maßnahmen zum Datenschutz und zum Schutz vor Missbrauch.

Geben Sie niemals Benutzernamen, Passwörter, PINs und die öffentliche IP-Adresse der TK-Anlage bekannt. Damit sind nicht nur Postings in Foren und Communities gemeint, sondern auch Service-Logs von Routern oder Wireshark-Traces.

Nutzen Sie alle Möglichkeiten der Vergabe von Passwort und PIN konsequent aus. Vermeiden Sie einfach zu ratende Passwörter und PINs wie z. B. Geburts- oder Jahrestage. Verwenden Sie die zur Verfügung stehenden Berechtigungen (Programmierberechtigung, Amtrouting, usw.) sinnvoll.

Prüfen Sie regelmäßig die Gesprächsdatenerfassung Ihrer TK-Anlage und ggf. die Logs Ihres NAT-Routers auf Unstimmigkeiten.

Weitere Informationen über den Schutz vor Missbrauch finden Sie im Internet auf den Seiten des Bundesamtes für Sicherheit in der Informationstechnik (siehe **www.bsi.bund.de** unter Suchbegriff = **TK-Anlagen**).

#### **Technische Daten**

#### Abgrenzungen, maximale Anzahl

| Eingerichtete Benutzer                            | 250 |
|---------------------------------------------------|-----|
| VoIP-Kanäle                                       | 500 |
| Voicemail-/Faxboxen je                            | 250 |
| Voicemail-/Faxkanäle                              | 32  |
| Voicemailnachrichten je Box                       | 500 |
| Konferenzräume                                    | 10  |
| Benutzer pro Konferenzraum                        | 20  |
| Konferenzraumkanäle                               | 100 |
| Zusatzgeräte (IP-Schaltrelais/-boxen)             | 16  |
| IP-Türstationen                                   | 8   |
| Relais/Aktoren (als Bestandteil der Zusatzgeräte) | 32  |

0

**Hinweis:** Die angegebenen Werte können je nach individuellen Einstellungen und der verwendeten Hardware abweichen.

### Erstinbetriebnahme

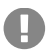

**Wichtig:** Die gleichzeitige Verwendung von virtuellen Maschinen über Oracle VM VirtualBox mit anderen virtuellen TK-Anlagen (z. B. VMware ESXi oder Microsoft Hyper-V) ist nicht möglich.

#### Virtuelle Maschine erstellen

Voraussetzungen:

- installierte Software "Oracle VM VirtualBox", ggf. Download über https:// www.virtualbox.org/wiki/Downloads
- lokal gespeicherte \*.ova-Datei
- Mindestanforderung an eigene Hardware bei 500 gewünschten Kanälen:

#### Ersteinrichtung

- Kerne: 4
- Anzahl Threads: 8
- Taktfrequenz: 3.5 GHz
- Befehlssatz: 64-bit
- Befehlssatzerweiterung: Intel® AVX2
- RAM: 16 GB
- SSD: 100 GB (System verwendet bis zu 20 GB)
- 1. Starten Sie das Programm "Oracle VM VirtualBox".
- 2. Klicken Sie auf Datei.
- Wählen Sie <u> Appliance importieren ...</u> 3.
- Klicken Sie unter Datei rechts auf 🔼. 4.
- Wählen Sie die lokal gespeicherte \*.ova-Datei aus und klicken Sie auf Öffnen. 5.
- Klicken Sie auf Weiter. 6.
- 7. Kicken Sie auf Importieren.

Hinweis: Sie werden gebeten, die Bedingungen der Software-Lizenz anzuerkennen. Klicken Sie dafür auf Zustimmen, oder der Import wird abgebrochen.

- 8. Klicken Sie auf 🙀 Ändern und nehmen Sie ggf. Anpassungen an Ihr persönliches Netzwerk unter Netzwerk vor (Empfohlene Einstellung für Angeschlossen an: Netzwerkbrücke).
- 9. Klicken Sie auf 🔶 Starten.

Hinweis: Es öffnet sich eine Konsole, die Sie minimieren können. Schließen Sie die Konsole nicht, da das Schließen die virtuelle Maschine anhält.

- 10. Haben Sie die TK-Anlage über einen Router eingerichtet, der als DHCP-Server IP-Adressen an die angeschlossenen Geräte vergibt (Standardeinstellung der meisten Router), erreichen Sie die TK-Anlage über zwei IP-Adressen:
  - 1. Über die feste IP-Adresse 169.254.1.240 aus dem APIPA-Bereich.
  - 2. Über die vom DHCP-Server vergebene IP-Adresse.

# Ersteinrichtung

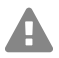

A

H

Warnung: Unvollständige oder fehlerhafte Einrichtung kann zur Gefährdung von Personen führen, z. B. aufgrund nicht durchführbarer Notrufe.

 Die Einrichtung des Produkts erfolgt über einen integrierten Webserver, dessen Seiten per Webbrowser aufgerufen werden. Die Bedienoberfläche des Webservers (Weboberfläche) ist in englischer, französischer oder deutscher Sprache vorhanden. Wenn Sie mit der Bedienung in diesen Sprachen und den verwendeten Fachbegriffen nicht vertraut sind, ziehen Sie eine fachlich und sprachlich geeignete Fachkraft hinzu.

#### Informationen zur Netzwerkverbindung

Die Einrichtung der TK-Anlage mit einem PC erfolgt über die in der TK-Anlage integrierte Weboberfläche, die über die IP-Adresse der TK-Anlage zu erreichen ist.

#### Weboberfläche öffnen

Voraussetzungen:

- PC mit empfohlener Bildschirmauflösung von 1280 x 1024 Pixel
- Empfohlene Browser: Mozilla Firefox (aktuelle Version), Google Chrome (aktuelle • Version)
- IP-Adresse der TK-Anlage
- Geben Sie im Adressfeld des Browsers die IP-Adresse der TK-Anlage ein. Beispiel für 1. die Eingabe der festen IP-Adresse https://169.254.1.240.

Da die TK-Anlage eine HTTPS-Verbindung erzwingt, meldet der Browser aufgrund des fehlenden Sicherheitszertifikats eine Sicherheitswarnung.

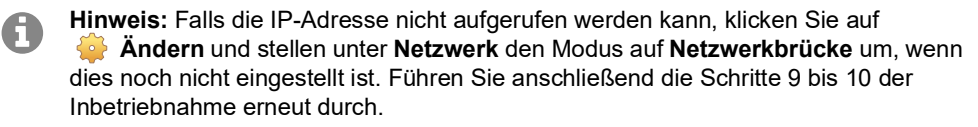

- 2. Übernehmen Sie ggf. das Sicherheitszertifikat für Ihre Arbeitsumgebung (Benutzer- und Browserprofil).
- 3. Geben Sie Benutzername und Passwort ein. Im Auslieferzustand lauten Benutzername und Passwort admin.

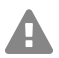

Warnung: Passwörter im Auslieferzustand stellen ein Sicherheitsrisiko dar. Während des Login-Dialoges wird die Vergabe eines neuen Passworts mit hohem Sicherheitsgrad erzwungen.

- 4. Ändern Sie ggf. den Benutzernamen unter Admin-Benutzername (empfohlen).
- 5. Vergeben Sie unter Administratorzugang eine Admin-PIN und wiederholen Sie diese.

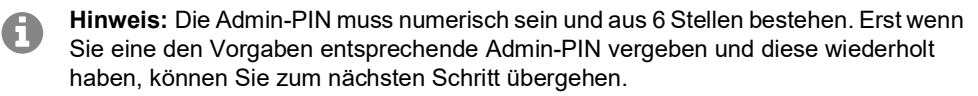

- 6. Klicken Sie auf 🔽, um die Eingaben zu bestätigen.
- Klicken Sie auf Initialisierung. 7.
- Klicken Sie entweder auf Tryout-Modus (Aktivierung des Systems mit drei kostenfreien 8. User-Testlizenzen) oder auf Initialisierung (Initialisierung und Aktivierung des Systems ohne kostenfreie User-Testlizenzen).

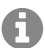

Hinweis: Haben Sie den Tryout-Modus gewählt, fahren Sie mit Schritt 18 fort. Fahren Sie für die Initialisierung mit Schritt 9 fort.

9 Klicken Sie auf Kopieren.

#### Ersteinrichtung

- 10. Klicken Sie auf Lizenzierungsserver, um diesen im Browser zu öffnen.
- 11. Registrieren Sie sich.
- 12. Klicken Sie rechts oben auf neues Gerät erstellen.
- 13. Vergeben Sie unter Beschreibung einen Namen für Ihre TK-Anlage.
- 14. Fügen Sie unter **Comtrexx Init Datei** den in der Zwischenablage befindlichen Initialisierungscode ein.
- 15. Klicken Sie auf Erstellen.
- 16. Klicken Sie unter **Zertifikat** rechts auf das Clipboard und nehmen so das Zertifikat in die Zwischenablage auf.
- 17. Fügen Sie die Antwort des Lizenzierungsservers in das freie Textfeld ein und klicken Sie auf Initialiseren.
- 18. Klicken Sie auf Lizenzseite. Sie werden auf die Seite Administration > Lizenzen weitergeleitet.
- Auf den nachfolgenden Seiten können Einstellungen zu Webserver-Konfiguration, DNS-Konfiguration und HTTP-Proxy-Konfiguration vorgenommen werden. Speichern Sie Ihre Eingaben.

Die Übernahme der IP-Adresse erfolgt nach dem Neustart der Anlage. Um die virtuelle Maschine unter der neuen IP-Adresse erreichen zu können, müssen ggf. Anpassungen an den Netzwerkeinstellungen des PCs vorgenommen werden.

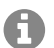

Hinweis: Nach der Umleitung müssen Sie sich erneut anmelden.

- 20. Öffnen Sie die Seite **Ämter > Amtholung und Standorte**. Richten Sie den Standort bzw. die Standorte der Anlage, der Ämter und der Endgeräte ein.
- 21. Öffnen Sie die Seiten im Ordner **Ämter**. Nehmen Sie die Einstellungen gemäß der vorhandenen Netzbetreiber vor.
- 22. Öffnen Sie die Seite **Benutzer > Rufnummern**. Richten Sie für die Benutzer die Rufnummern ein.
- 23. Öffnen Sie die Seite Administration > Netzwerk > Serverdienste. Aktivieren Sie die Funktion Auto-Provisioning aktiv.

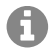

**Hinweis:** Achten Sie darauf, dass sich nur diese Anlage im Netzwerk befindet, wenn Sie Auto-Provisioning einschalten.

- 24. Schalten Sie die Telefone ein. Nach erfolgreicher Auto-Provisionierung werden die Telefone unter **Telefone** > **Zuordnung** angezeigt.
- 25. Öffnen Sie ggfs. die Seiten unter den Ordnern **Interne Geräte** und **Externe Geräte**. Richten Sie die internen und externen Geräte ein.
- 26. Ordnen Sie den Benutzern die Endgeräte zu.

# Telefonieren

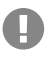

**Wichtig:** Ein Telefonieren ist bei der Initialisierung erst nach der Freischaltung von Benutzern möglich. Im Tryout-Modus ist ohne weiteres Freischalten ein Telefonieren möglich.

#### Gehende Rufe/Amtholung

Bei der Wahl von Rufnummern muss die am Benutzer eingestellte Amtholungsart beachtet werden. Die TK-Anlage unterscheidet zwei Arten der Amtholung:

Automatische Amtholung (Auslieferzustand): Weder externe noch interne Rufnummern erfordern einen Präfix. Die TK-Anlage unterscheidet interne und externe Rufnummern automatisch durch Abgleich der gewählten Rufnummer mit dem internen Rufnummernplan:

- Ist die gewählte Rufnummer im Rufnummernplan enthalten, stellt die TK-Anlage eine interne Verbindung her.
- Ist die gewählte Rufnummer nicht im Rufnummernplan enthalten, stellt die TK-Anlage eine externe Verbindung her.

Hinweis: Um bei 3- oder 4-stelligen Rufnummern des Ortsnetzes Konflikte mit dem internen Rufnummernplan zu vermeiden, sollten diese immer mit Ortsvorwahl gewählt werden.

Hinweis: Auch bei Übereinstimmung einer eingegebenen Rufnummer mit dem internen Rufnummernplan wartet die TK-Anlage bis zu 4 Sekunden, ob weitere Ziffern für eine externe Rufnummer eingegeben werden, bevor sie die interne Rufnummer wählt. Um Wartezeit zu vermeiden, kann abschließend die # eingegeben werden. Die TK-Anlage erkennt dadurch die Eingabe als beendet und beginnt sofort mit der Wahl.

**Interner Apparat:** Der Benutzer muss vor einer externen Rufnummer die Amtskennziffer wählen.

#### Notrufe

Als Notrufe gelten Rufe an die in der TK-Anlage eingerichteten Notrufnummern. Diese Rufe werden gesondert behandelt.

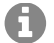

**Hinweis:** Als Default-Standort ist Deutschland hinterlegt. Die öffentlichen Notrufnummern des jeweiligen Standorts (z. B. 112) werden in die Konfiguration eingetragen. Das Hinzufügen weiterer Standorte und somit auch deren Notrufnummern ist möglich.

Bei Notrufen kann eine für andere Rufe notwendige Amtskennziffer weggelassen werden (Auslieferzustand). Dies hat den Vorteil, dass auch Personen ohne Erfahrung mit Amtskennziffern Notrufnummern problemlos wählen können.

Notrufe haben bei eingeschalteter Notrufvorrangschaltung (Auslieferzustand) Vorrang vor anderen Gesprächen. Ggf. werden Gespräche für die Durchführung des Notrufs unterbrochen.

# English

| Important Information      |    |
|----------------------------|----|
| Proper Use                 |    |
| Safety Information         |    |
| Technical Data             | 11 |
| Commissioning              | 11 |
| Creating a Virtual Machine | 11 |
|                            |    |

| First Setup                              | 12 |
|------------------------------------------|----|
| Information about the Network Connection | 12 |
| Opening the Web Interface                | 13 |
| Telephoning                              | 14 |
| Outgoing Calls/Exchange Line Request     | 14 |
| Emergency Calls                          | 15 |

# **Important Information**

#### **Proper Use**

The COMtrexx VM is a virtual telecommunication system; that will be referred to as PBX in the following. This PBX connects various internal devices with various public telecommunication networks, thereby enabling external and internal calls.

In order to use the PBX, a floating user licence in the system is required. The 14-day Tryout Mode already provides three user test licences that need to be licensed again when leaving the Tryout Mode or when the 14 days expire.

# Safety Information

To ensure that you are able to use the device safely and without faults, comply with the notes below. Improper use may, for example, cause functional restrictions, destruction of the device or, in a worst case scenario, personal injury. You will find any necessary additional warning notices about using the device in the relevant sections.

Read the instructions for the device and keep them for future reference.

#### **Necessary Knowledge for Configuration**

Incomplete or incorrect configuration can be hazardous to people, if for example emergency calls cannot be performed.

The configuration of the product is made via an integrated web server whose pages are called via web browser. The user interface of the web server (web interface) is available in English, French and German.

#### **Data Protection**

Take suitable measures for protecting your data and the PBX against misuse.

Never tell anyone the user names, passwords, PINs, or the public IP address of the PBX. This applies to postings in forums and communities, router service logs and Wireshark traces.

Consistently use all available options for assigning passwords and PINs. Do not use passwords and PINs that are easy to guess, such as birthdays or anniversaries.

Use the available permissions (programming authorisation, exchange line authorisations, restricted numbers, etc.).

Check your PBX's call data management and your NAT router's logs regularly for inconsistencies.

You will find more information about protecting the system from misuse on the Internet pages on the pages of the German Federal Office for Information Security (see **www.bsi.bund.de**, with search term **TK-Anlagen**).

#### **Technical Data**

#### **Demarcations, Maximum Number**

| Configured users                                 | 250 |
|--------------------------------------------------|-----|
| VoIP channels                                    | 500 |
| Voice mail/fax boxes each                        | 250 |
| Voice mail/fax channels                          | 32  |
| Voice mail messages per box                      | 500 |
| Conference room                                  | 10  |
| User per conference room                         | 20  |
| Conference room channel                          | 100 |
| Additional devices (IP switch relays/boxes)      | 16  |
| IP door terminals                                | 8   |
| Relays/actuators (as part of additional devices) | 32  |
|                                                  |     |

**Note:** The given values may differ depending on individual settings and the used hardware.

### Commissioning

**Important:** Using virtual machines via Oracle VM VirtualBox at the same time with other virtual PBXs such as VMware ESXi or Microsoft Hyper-V is not possible.

#### **Creating a Virtual Machine**

Requirements:

- installed software "Oracle VM VirtualBox, if necessary download under https:// www.virtualbox.org/wiki/Downloads
- locally saved \*vdi file
- minimum requirement on personal hardware for 500 desired channels:
  - kernels: 4
  - number threads: 8
  - clock frequency: 3.5 GHz

#### First Setup

- instruction set: 64-bit
- instruction set extension: Intel® AVX2
- RAM: 16 GB DDR4 2666
- SSD: 100 GB (system uses up to 20 GB)
- 1. Start the program "Orcale VM VirtualBox".
- 2. Click on File.
- 3. Select 🖓 Import Appliance....
- 4. Click on 🧖 under File.
- 5. Select the locally saved \*.ova file and click on **Open**.
- 6. Click on Next.
- 7. Click on Import.

**Note:** You are asked to agree to the terms and conditions of the software license agreement. Click on **Agree**, otherwise the import is cancelled.

- 8. Click on **Settings** and if necessary, adjust to your personal network under Network (recommended setting for **Attached to** is **Bridged Adapter**).
- 9. Click on  $\Rightarrow$  Start.

**Note:** A console opens. Minimize it and don't close it. Otherwise the virtual machine will be stopped.

 If the PBX is created using a router that works as a DHCP server and allocates IP addresses to the devices connected (default setting on most routers), you can access the PBX via two IP addresses:

1. Via the permanent IP address 169.254.1.240 from the APIPA address range.

2. Via the IP address allocated by the DHCP server.

# **First Setup**

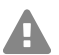

Н

**Warning:** Incomplete or incorrect configuration can be hazardous to people, if for example emergency calls cannot be performed.

• The configuration of the product is made via an integrated web server whose pages are called via web browser. The user interface of the web server (web interface) is available in English, French and German. If you are not familiar with these languages and the technical terms, please consult a specialist who is linguistically and professionally qualified.

#### Information about the Network Connection

Configuring the PBX using a PC is done using the web interface integrated in the PBX. This can be accessed via the IP address of the PBX.

#### **Opening the Web Interface**

Requirements:

- PC with a recommended screen resolution of 1280 x 1024 pixel
- Recommended Browser: Mozilla Firefox (current version), Google Chrome (current version)
- IP address of the PBX
- Enter the IP address of the PBX in the address field of the browser. Example for entering the permanent IP address: https://169.254.1.240.
  Since the PBX forces an HTTPS connection, your browser will provide a safety warning (because of the missing safety certificate).

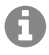

**Note:** If the IP address of the PBX cannot be accessed, click on **Settings** and select **Network** on the left side. Change **Attached to** to **Bridged Adapter**, if not already set. Repeat steps 9 to 10 of the commissioning.

- 2. If necessary, transmit the safety certificate to your working environment (user and browser profile).
- 3. Enter username and password. They are both **admin** in the factory settings.

Warning: Passwords that are unchanged from the factory settings are a security risk. During login, the device forces the user to enter a new password with high security level.

- 4. If required, change the user name under Admin user name (recommended).
- 5. Enter an admin PIN under Administrator access and repeat it.

**Note:** The Admin PIN must be numeric and consist of 6 digits. A valid PIN is required for going on to the next step.

- 6. Click **v** to confirm the entries.
- 7. Click on Initialization.
- Click on either Tryout Mode (Activation of the system with 3 free user test licences) or on Initialization (Initialization and activation of the system without free user test licences).

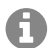

A

**Note:** If you chose the Tryout Mode, skip the next steps and keep going with step number 18. If you chose Initialization, go to step 9.

- 9. Click on Copy.
- 10. Click on License server, in order to open it in the browser.
- 11. Register.
- 12. Click on create new device in the upper right.
- 13. Enter a name for your PBX under **Description**.
- 14. Paste the copied initialization code under COMtrexx Init File.
- 15. Click on Create.
- 16. Click on the clipboard on the right side under **Certificate** for copying the certificate.

#### Telephoning

- 17. Paste the answer of the licence server in the empty entry field and click on Initialize.
- 18. Click on License page. You are redirected to Administration > Licenses.
- 19. On the following pages you can make the settings for Server configuration, DNS configuration and HTTP proxy configuration. Save your entries. The IP address is transferred over when the PBX is restarted. You may need to change the PC's network settings so that the PBX can be accessed via the new IP address.

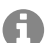

Note: After the rerouting, you need to log in again.

- 20. Open the page **Exchange Lines** > **Exchange line request and locations**. Configure the location or locations of the PBX, the exchange lines and the end devices.
- 21. Open the pages of the folder **Exchange lines**. Enter the settings according to the existing provider.
- 22. Open the page User > Phone numbers. Configure the phone numbers for the users.
- 23. Open the page Administration > Network > Server services. Activate the function Auto provisioning active.

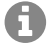

**Note:** Make sure that there is only this PBX in the network when activating auto provisioning.

- 24. Switch on the telephones. After successful auto provisioning, the telephones are displayed under **Telephones > Assignment**.
- 25. If required, open the pages of the folders **Internal Devices** and **External Devices**. Configure the internal and external devices.
- 26. Assign the end devices to the users.

# Telephoning

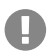

**Important:** If you chose initializing, telephoning requires the activation of user licenses. If you chose the Tryout Mode you can immediately call.

#### **Outgoing Calls/Exchange Line Request**

When dialling phone numbers, the exchange line request type configured for the user must be noted. The PBX distinguishes two types of exchange line requests:

Automatic exchange line request (factory setting): Neither for the internal nor for the external number a prefix is required. The PBX automatically distinguishes between internal and external numbers with the adjustment of the dialled phone number and the internal numbering plan:

- If the phone number is contained in the telephone numbering list, the PBX establishes an internal connection.
- If the phone number is not contained in the telephone numbering list the PBX establishes an external connection.

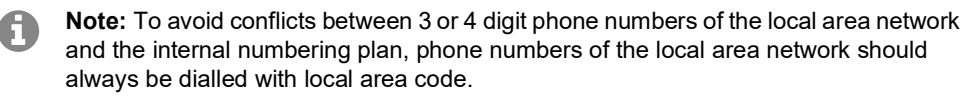

**Note:** Also when the entered phone number correspond with the internal telephone numbering plan, the PBX waits up to 4 seconds for whether additional digits for an external number are being entered, before it dials the internal phone number. To avoid waiting time, you can subsequently enter #. The PBX therefore recognises the input as finished and instantly starts dialling.

**Internal telephone:** The user has to dial an external number with preceding exchange line access number.

#### **Emergency Calls**

The emergency numbers set up on the PBX are used for emergency calls. These calls are handled in a special way.

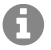

**Note:** The default setting for location is Germany. By this setting the public emergency numbers of the selected country are automatically entered in the configuration. Additional locations and their emergency numbers are possible.

Emergency calls can be made without dialling an exchange line access number that is necessary for other calls (factory setting). This has the benefit that even people who do not know how to use exchange line access numbers can make emergency calls.

If the emergency call priority switch is enabled (factory setting), emergency calls have priority over other calls. If necessary, a call can be interrupted to enable an emergency call to be made.

# Español

| Información importante          | 16 |
|---------------------------------|----|
| Uso previsto                    | 16 |
| Indicaciones de seguridad       | 16 |
| Datos técnicos                  | 17 |
| Puesta en servicio              | 17 |
| Creación de una máquina virtual | 18 |
|                                 |    |

| Configuración inicial                         | 19 |
|-----------------------------------------------|----|
| Información sobre la conexión a la red        | 19 |
| Abrir interfaz web                            | 19 |
| Llamadas telefónicas                          | 21 |
| Llamadas salientes/solicitud de línea externa | 21 |
| Llamadas de emergencia                        | 22 |

# Información importante

#### Uso previsto

El COMtrexx VN es un centro de telecomunicaciones virtual denominado en lo sucesivo «centralita». Esta centralita se encarga de conectar y poner en comunicación diversos dispositivos terminales internos con diferentes redes de telecomunicaciones públicas, con lo que posibilita las llamadas externas e internas.

Para utilizar la centralita es necesaria una licencia de usuario flotante en el sistema. Ya están disponibles tres licencias de prueba de usuario en el modo de prueba de 14 días. Se debe volver a obtener la licencia cuando se sale del modo de prueba o se expira.

# Indicaciones de seguridad

Observe las siguientes indicaciones para que el dispositivo funcione con seguridad y sin fallos. Utilizar este dispositivo de manera inadecuada o con fines distintos de los previstos podría conllevar limitaciones en su funcionamiento, dejar el dispositivo inservible o, en el peor de los casos, comportar riesgos para la seguridad de las personas. Dado el caso, en los respectivos capítulos encontrará indicaciones de advertencia sobre cómo actuar.

Debe leer las instrucciones correspondientes al dispositivo y conservarlas.

#### Conocimientos necesarios para la configuración

La configuración incompleta o errónea del sistema puede poner en riesgo a las personas, como en el caso de que no se puedan realizar llamadas de emergencia.

La configuración del producto se efectúa a través de un servidor web integrado, cuyas páginas se abren mediante un navegador web. La interfaz de usuario del servidor web (interfaz web) está disponible en inglés, francés y alemán.

#### Protección de datos

Debe adoptar medidas apropiadas de protección de datos y para preservarlos de posibles usos inadecuados.

En ningún caso debe facilitar los nombres de usuario, las contraseñas, los códigos PIN ni la dirección IP pública de la centralita. Con ello no nos referimos únicamente a las publicaciones en foros y comunidades, sino también a los registros de mantenimiento de routers o sistemas de análisis de tráfico Wireshark.

Debe utilizar todas las posibilidades para diseñar las contraseñas y PIN de forma coherente y con seguridad. Evite configurar contraseñas y PIN fáciles de averiguar, como fechas de cumpleaños o días señalados.

Utilice con cuidado los derechos y privilegios disponibles (derechos de programación, enrutamiento de línea externa, etc.).

Compruebe periódicamente que la centralita capta los datos de llamadas correctamente y, si procede, verifique los registros (log) de su router NAT para detectar las posibles incoherencias.

Encontrará más información sobre cómo proteger el sistema del mal uso en la página web de la Oficina alemana de seguridad informática (Bundesamt für Sicherheit in der Informationstechnik, **www.bsi.bund.de** término de búsqueda = **TK-Anlagen**).

#### Datos técnicos

#### Limitaciones, cantidad máxima

| Usuarios configurados                                               | 250 |
|---------------------------------------------------------------------|-----|
| Canales VoIP                                                        | 500 |
| Buzones de voz/fax por cada uno                                     | 250 |
| Canales de mensajes de voz/fax                                      | 32  |
| Mensajes de voz por buzón                                           | 500 |
| Salas de conferencia                                                | 10  |
| Usuarios por sala de conferencia                                    | 20  |
| Canales de sala de conferencia                                      | 100 |
| Dispositivos adicionales (caja/relé conmutador IP)                  | 16  |
| Porteros automáticos IP                                             | 8   |
| Relés/actuadores (como componentes de los dispositivos adicionales) | 32  |

**Nota:** Los valores indicados pueden diferir según la configuración personalizada y el hardware utilizado.

### Puesta en servicio

**Importante:** El uso simultáneo de máquinas virtuales mediante Oracle VM VirtualBox con otras centralitas virtuales (p. Ej., VMware ESXi o Microsoft Hyper-V) no es posible.

#### Creación de una máquina virtual

Requisitos:

- software instalado «Oracle VM VirtualBox», dado el caso descarga a través de https:// www.virtualbox.org/wiki/Downloads
- archivo \*.ova almacenado localmente
- requisito mínimo para su propio hardware con 500 canales deseados:
  - núcleos: 4
  - número de hilos: 8
  - frecuencia de reloj: 3.5 GHz
  - conjunto de instrucciones: 64 bits
  - extensión del conjunto de instrucciones: Intel® AVX2
  - RAM: 16 GB DDR4 2666
  - SSD: 100 GB (el sistema utiliza hasta 20 GB)
- 1. Inicie el programa «Oracle VM VirtualBox».
- 2. Haga clic en Archivo.
- 3. Seleccione 📢 Importar servicio virtualizado....
- 4. Haga clic en Archivo a la derecha en 🔼 .
- 5. Seleccione el archivo \*.ova almacenado localmente y haga clic en Abrir.
- 6. Haga clic en Next (Siguiente).
- 7. Haga clic en Importar.

61

**Nota:** Se le solicitará aceptar las condiciones de la licencia de software. Para ello, haga clic en **Aceptar** o se cancelará la importación.

- Haga clic en Configuración y, en caso necesario, lleve a cabo adaptaciones en su red personal en Red (configuración recomendada para Conectado a: Adaptador puente).
- 9. Haga clic en 🔶 Iniciar.

**Nota:** Se abre una consola que puede minimizar. No la cierre, ya que al cerrarla se detendría la máquina virtual.

 Si ha configurado la centralita mediante un router que asigna las direcciones IP para los dispositivos conectados como servidor DHCP (configuración estándar de la mayoría de routers), dispone de dos direcciones IP para acceder a la centralita:

1. A través de la dirección IP fija 169.254.1.240 obtenida desde el protocolo APIPA.

2. Por medio de la dirección IP asignada por el servidor DHCP.

# Configuración inicial

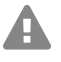

**Advertencia:** La configuración incompleta o errónea del sistema puede poner en riesgo a las personas, como en el caso de que no se puedan realizar llamadas de emergencia.

 La configuración del producto se efectúa a través de un servidor web integrado, cuyas páginas se abren mediante un navegador web. La interfaz de usuario del servidor web (interfaz web) está disponible en inglés, francés y alemán. Si no tiene un dominio suficiente de estos idiomas para el manejo y para entender la terminología técnica solicite ayuda a un profesional técnico que conozca dichos idiomas.

#### Información sobre la conexión a la red

La configuración de la centralita con un PC se realiza por medio del administrador de configuración integrado en la centralita, al que se accede a través de la dirección IP de la centralita.

#### Abrir interfaz web

Requisitos:

- PC con resolución de pantalla recomendada de 1280 x 1024 píxeles
- Navegador recomendado: Mozilla Firefox (última versión), Google Chrome (última versión)
- Dirección IP de la centralita
- En el campo de dirección del navegador, introduzca la dirección IP de la centralita. Ejemplo de especificación de la dirección IP fija: https://169.254.1.240.
  Dado que la centralita fuerza una conexión HTTPS, el navegador web le mostrará una advertencia de seguridad (debido a que falta el certificado de seguridad).

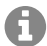

**Nota:** En caso de que no pueda accederse a la dirección IP, haga clic en **Configuración** y en **Red** cambie el modo a **Adaptador puente** si todavía no está configurado. A continuación, vuelva a ejecutar los pasos 9 a 10 de la puesta en servicio.

- 2. Si es preciso, transfiera el certificado de seguridad a su entorno de trabajo (perfil de usuario y de navegador).
- 3. Introduzca el nombre de usuario y la contraseña. En el estado de suministro, el nombre de usuario y la contraseña son **admin**.

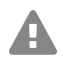

**Advertencia:** Las contraseñas de la configuración de fábrica constituyen un riesgo para la seguridad. Durante el proceso de inicio de sesión, se le solicitará que asigne una nueva contraseña con un alto nivel de seguridad.

- 4. Puede cambiar el nombre de usuario en **Admin user name** (Nombre de usuario Admin) (recomendado).
- 5. En Administrator access (Acceso del administrador) asigne un Admin PIN y repítalo.

#### Configuración inicial

- Nota: El Admin PIN debe ser numérico y consta de 6 cifras. Solo cuando haya asignado un Admin PIN que se corresponda con las especificaciones y lo haya repetido, podrá pasar al siguiente paso.
- 6. Haga clic en 🔽, para confirmar las entradas.
- 7. Haga clic en Initialization (Inicialización).
- Haga clic en Tryout Mode (Modo Tryout) (activación del sistema con tres licencias de prueba de usuario gratuitas) o bien en Initialization (Inicialización) (inicialización y activación del sistema sin licencias de prueba de usuario gratuitas).

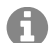

**Nota:** Si ha seleccionado el modo Tryout, prosiga con el paso 18. Para la inicialización prosiga con el paso 9.

- 9. Haga clic en Copiar.
- 10. Haga clic en License server (Servidor de licencias) para abrirlo en el navegador.
- 11. Regístrese.
- 12. Haga clic en la parte derecha superior en Create new device (Crear nuevo dispositivo).
- 13. En Description (Descripción) asigne un nombre para su centralita.
- 14. En **COMtrexx Init File** (Archivo de inicialización COMtrexx) inserte el código de inicialización que se halla en el portapapeles.
- 15. Haga clic en Create (Crear).
- 16. Haga clic en **Certificate** (Certificado) a la derecha en el Clipboard para depositar el certificado en el portapapeles.
- 17. Inserte la respuesta del servidor de licencias en el campo de texto libre y haga clic en **Initialize** (Inicializar).
- Haga clic en License page (Página de licencias). Se le dirigirá a la página Administration (Administración) > Licenses (Licencias).
- En las siguientes páginas pueden llevarse a cabo configuraciones para Server configuration (Configuración del servidor), DNS configuration (Configuración DNS) y HTTP proxy configuration (Configuración HTTP del proxy). Guarde los ajustes con Save (Guardar).

La aceptación de la dirección IP se realiza tras el reinicio de la centraliza. Para poder contactar con la centralita en la nueva dirección IP podrían necesitarse algunos cambios en los ajustes de red del PC.

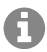

Nota: Después de que la centralita sea redirigida, usted deberá conectarse de nuevo.

- 20. Abra la página **Exchange Lines** (Líneas telefónicas) > **Exchange line request and locations** (Solicitud y ubicaciones de las líneas telefónicas). Configure la ubicación o las ubicaciones de la centralita, de las líneas telefónicas y de los terminales.
- 21. Abra las páginas de la carpeta **Exchange Lines** (Líneas telefónicas). Ajuste la configuración conforme al operador de red correspondiente.
- 22. Abra la página **User** (Usuario) > **Phone numbers** (Números de teléfono). Asigne números de teléfono a los usuarios.

 Abra la página Administration (Administración) > Network (Red) > Server services (Servicios del servidor). Active la función Auto provisioning active (Aprovisionamiento automático activo).

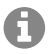

**Nota:** Tenga en cuenta que solo se halla en la red esta centralita si activa el aprovisionamiento automático.

- 24. Conecte los teléfonos. Una vez realizado correctamente el aprovisionamiento automático, los teléfonos se muestran en **Telephones** (Teléfonos) > **Assignment** (Asignación).
- 25. En caso necesario, abra las páginas en las carpetas **Internal Devices** (Dispositivos internos) y **External Devices** (Dispositivos externos). Configure los dispositivos internos y externos.
- 26. Asigne los terminales a los usuarios.

### Llamadas telefónicas

0

**Importante:** La realización de una llamada telefónica solo es posible durante la inicialización tras la activación de usuarios. En el modo Tryout puede realizarse la llamada telefónica sin necesidad de activación.

#### Llamadas salientes/solicitud de línea externa

Al marcar números de teléfono, es preciso prestar atención al modo de solicitud de línea externa que esté configurado para el interlocutor. La centralita distingue entre dos tipos de solicitud de línea externa:

**Solicitud automática de línea externa (de fábrica):** Ni los números de teléfono internos ni los externos requieren un prefijo. La centralita distingue entre números de teléfono internos y externos automáticamente mediante la comparación del número marcado con el listado de números de teléfono internos:

- Si el número marcado está dentro del listado de números de teléfono internos, la centralita establece una conexión interna.
- Si el número marcado no está dentro del listado de números de teléfono internos, la centralita establece una conexión externa.

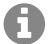

**Nota:** Si la red telefónica local tiene números de 3 o 4 cifras, para evitar conflictos con el listado de números de teléfono internos, estos deberían marcarse siempre precedidos por el prefijo local.

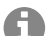

**Nota:** En caso de que coincida uno de los números de teléfono introducidos con el listado de números de teléfono internos, la centralita espera hasta 4 segundos antes de seleccionar la conexión con el número de teléfono interno, para ver si se marcan más cifras, que corresponderían a un número externo. Para evitar los tiempos de espera, se puede complementar la marcación pulsando la almohadilla #. De esta manera, la centralita queda informada de que se ha terminado de marcar y comienza de inmediato la selección de la conexión.

#### Llamadas telefónicas

**Terminal interno:** Antes de marcar un número de teléfono externo, el usuario debe marcar el número de acceso a línea externa.

#### Llamadas de emergencia

Se consideran llamadas de emergencia todas aquellas dirigidas a números configurados en la centralita como números de teléfono de emergencia. Estas llamadas se tramitan de una forma especial.

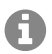

**Nota:** Como país por defecto se ha fijado Alemania. Los números de emergencia públicos del respectivo país (p. ej. 112) se entran en la configuración. También es posible la adición de otros países y con ello también de sus números de emergencia.

En las llamadas de emergencia se puede dejar sin marcar el prefijo de línea externa que sí requieren las otras llamadas (ajuste de fábrica). Esto comporta la ventaja de que también las personas que desconozcan el prefijo de línea externa podrán marcar sin problemas los números de teléfonos de emergencia.

Si está activada la conmutación prioritaria para las llamadas de emergencia (ajuste de fábrica), estas tendrán prioridad sobre las demás comunicaciones. Si es preciso, se cortarán las conversaciones ya establecidas para establecer la llamada de emergencia.

# Français

| Informations importantes    | 23 |
|-----------------------------|----|
| Utilisation conforme        | 23 |
| Consignes de sécurité       | 23 |
| Spécifications techniques   | 24 |
| Mise en service             | 24 |
| Créer une machine virtuelle | 25 |
|                             |    |

| Première configuration                       |  |
|----------------------------------------------|--|
| Informations relatives à la connexion réseau |  |
| Ouvrir interface Internet                    |  |
| Téléphoner                                   |  |
| Appels sortants/indicatif réseau             |  |
| Appels d'urgence                             |  |
|                                              |  |

# Informations importantes

#### Utilisation conforme

L'appareil COMtrexx VM est un système de télécommunication virtuel. Ce système de télécommunication relie différents terminaux internes avec différents réseaux de communication publics et permet, de cette manière, des conversations externes et internes.

Pour utiliser le système de télécommunication, il faut une licence utilisateur flottante dans le système. En mode d'essai de 14 jours, trois licences d'essai utilisateur sont déjà disponibles. Elles doivent être renouvelées lorsque l'on quitte le mode d'essai ou les 14 jours expirent.

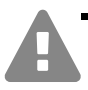

### Consignes de sécurité

Veuillez respecter les consignes suivantes pour un fonctionnement correct de l'appareil en toute sécurité. Une utilisation inappropriée ou non conforme peut par ex. entraîner une limitations des fonctions, la destruction de l'appareil ou, dans les cas les plus graves, la mise en danger de personnes. Si besoin, vous trouverez des mises en garde supplémentaires concernant la manipulation de l'appareil dans les chapitres correspondants.

Veuillez lire avec attention les notices se rapportant à l'appareil et les conserver.

#### Connaissances requises pour l'installation

Une installation incomplète ou défectueuse peut entraîner des risques de blessures, par ex. en raison d'un dysfonctionnement des appels d'urgence.

L'installation du produit se fait par un serveur Web intégré dont les pages sont affichées via un navigateur Web. L'interface du serveur Web (interface internet) est disponible en anglais, français et en allemand.

#### Protection des données

Veillez aux mesures suffisantes afin d'assurer la protection des données et d'éviter les abus.

Ne communiquez jamais les noms d'utilisateur, mots de passe, PIN et les adresses IP publiques du système de télécommunication. Il ne s'agit pas uniquement des posts dans les forums et communautés, mais également des logs de service des routeurs ou les traces Wireshark.

#### Mise en service

En conséquence, faites preuve de vigilance lors de la saisie de mot de passe et de code PIN. Évitez les mots de passe et codes PIN faciles à deviner, comme par ex. les dates de naissance ou anniversaires.

Utilisez les autorisations disponibles (droits de programmation, accès lignes extérieures, numéros bloqués, etc.) de manière raisonnable.

Vérifiez régulièrement le recueil des données de conversation de votre système de télécommunication et, le cas échéant, les logs de votre routeur NAT afin de décerner toute irrégularité.

Pour plus d'informations sur la protection contre les abus, rendez-vous sur la page de l'Office fédéral de la sécurité des technologies de l'information (cf. **www.bsi.bund.de** en recherchant = **TK-Anlagen**).

#### **Spécifications techniques**

#### Limites, nombre maximal

| Utilisateurs configurés                                                | 250 |
|------------------------------------------------------------------------|-----|
| Canaux VoIP                                                            | 500 |
| Boîtes de messagerie vocale/télécopie correspondantes                  | 250 |
| Canaux boîte vocale/fax                                                | 32  |
| Messages vocaux par boîte                                              | 500 |
| Salles de conférence                                                   | 10  |
| Correspondants par salle de conférence                                 | 20  |
| Canaux de salle de conférence                                          | 100 |
| Appareils supplémentaires (relais/boîtier de commutation IP)           | 16  |
| Interphones a/b et IP                                                  | 8   |
| Relais/Acteurs (comme partie intégrante des appareils supplémentaires) | 32  |

**Remarque :** Les valeurs spécifiées peuvent varier en fonction des paramètres individuels et du matériel utilisé.

### Mise en service

61)

Important : Il n'est pas possible d'utiliser simultanément des machines virtuelles via Oracle VM VirtualBox et d'autres systèmes de télécommunication virtuels (par exemple VMware ESXi ou Microsoft Hyper-V).

#### Créer une machine virtuelle

Conditions préalables :

- Logiciel « Oracle VM VirtualBox » installé, le cas échéant, téléchargement sur https:// www.virtualbox.org/wiki/Downloads
- Fichier \*.ova enregistré localement
- Exigence minimale pour votre propre matériel avec 500 canaux souhaités :
  - cœurs: 4
  - nombre de fils: 8
  - fréquence d'horloge: 3,5 GHz
  - jeu d'instructions: 64 bits
  - extension du jeu d'instructions: Intel® AVX2
  - RAM : 16 GB DDR4 2666
  - SSD : 100 Go (le système utilise jusqu'à 20 Go)
- 1. Démarrez le programme « Oracle VM VirtualBox ».
- 2. Cliquez sur Fichier.
- 3. Sélectionnez 🖓 Importer un appareil virtuel....
- 4. Dans Fichier, cliquez à droite sur [ .
- 5. Sélectionnez le fichier \*.ova enregistré localement et cliquez sur Ouvrir.
- 6. Cliquez sur Suivant >.
- 7. Cliquez sur Importer.

A

**Remarque :** Le système vous demande d'accepter les termes de la licence du logiciel. Pour ce faire, cliquez sur **Accepter**. Sinon, l'importation sera annulée.

- Cliquez sur Configuration et, si nécessaire, apportez des modifications à votre réseau personnel sous Réseau (paramètre recommandé pour Mode d'accès réseau : Accès par pont).
- 9. Cliquez sur 🔶 Démarrer.

**Remarque :** Une console que vous pouvez réduire s'ouvre. Ne la fermez pas, car sa fermeture arrête la machine virtuelle.

- 10. Si vous avez branché le système de télécommunication à un routeur qui attribue, en tant que serveur DHCP, des adresses IP aux appareils connectés (configuration par défaut de la plupart des routeurs), vous pourrez joindre le système de télécommunication via deux adresses IP :
  - 1. Via l'adresse IP statique 169.254.1.240 de la zone APIPA.
  - 2. Via l'adresse IP attribuée par le serveur DHCP.

# Première configuration

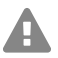

Avertissement : Une installation incomplète ou défectueuse peut entraîner desrisques de blessures, par ex. en raison d'un dysfonctionnement des appels d'urgence.

• L'installation du produit se fait par un serveur Web intégré dont les pages sont affichées via un navigateur Web. L'interface du serveur Web (interface internet) est disponible en anglais, français et en allemand. Si l'utilisation de l'appareil dans ces langues et si la terminologie ne vous sont pas familières, faites-vous assister par un professionnel spécialisé et comprenant ces langues.

#### Informations relatives à la connexion réseau

La configuration du système de télécommunication avec un PC se fait par l'interface internet intégrée au système de télécommunication.

#### **Ouvrir interface Internet**

Conditions préalables :

- PC avec une résolution d'écran recommandée de 1280 x 1024 pixels
- Navigateurs recommandés : Mozilla Firefox (version actuelle), Google Chrome (version actuelle)
- Adresse IP du système de télécommunication
- Saisissez l'adresse IP du système de télécommunication dans le champ d'adresse du navigateur. Exemple pour la saisie de l'adresse IP statique https://169.254.1.240.
  Comme le système de télécommunication force une connexion HTTPS, votre navigateur affichera un avertissement de sécurité (en raison du certificat de sécurité manquant).

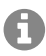

**Remarque :** Si l'adresse IP n'est pas accessible, cliquez sur in **Configuration** et, dans **Réseau**, réglez le mode sur **Accès par pont** si ce n'est pas déjà fait. Répétez ensuite les étapes 9 et 10 de la procédure de mise en service.

- 2. Le cas échéant, acceptez le certificat de sécurité pour votre environnement de travail (profil utilisateur et navigateur).
- 3. Saisissez le nom d'utilisateur et le mot de passe. À la livraison, le nom d'utilisateur et le mot de passe sont **admin**.

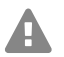

**Avertissement :** Conserver les mots de passe donnés par défaut à la livraison présente un risque en termes de sécurité. Pendant le dialogue de connexion, l'attribution d'un nouveau mot de passe avec un niveau de sécurité élevé est forcée.

- 4. Si besoin, modifiez le nom d'utilisateur sous Nom d'utilisateur admin (recommandé).
- 5. Sous Accès administrateur, attribuez un code PIN Admin et répétez-le.
- Remarque : Le code PIN Admin doit être numérique et comporter 6 chiffres. Ce n'est que lorsque vous avez attribué et répété un code PIN Admin conforme aux spécifications que vous pouvez passer à l'étape suivante.
- 6. Cliquez sur vos saisies.

- 7. Cliquez sur Initialisation.
- Cliquez sur Mode d'essai (activation du système avec trois licences d'essai gratuites) ou sur Initialisation (initialisation et activation du système sans licences d'essai gratuites).

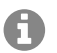

**Remarque :** Si vous avez sélectionné le mode d'essai, passez à l'étape 18. Pour l'initialisation, passez à l'étape 9.

- 9. Cliquez sur **Copier**.
- 10. Cliquez sur Serveur de licence pour ouvrir celui-ci dans le navigateur.
- 11. Connectez-vous.
- 12. Cliquez en haut à droite sur Créer un nouveau périphérique.
- 13. Sous Description, attribuez un nom à votre système de télécommunication.
- 14. Sous **Fichier Init Comtrexx**, ajoutez le code d'initialisation qui se trouve dans le pressepapiers.
- 15. Cliquez sur Créer.
- 16. Dans **Certificat**, cliquez à droite sur le presse-papiers et reprenez le certificat dans le presse-papiers.
- 17. Ajoutez la réponse du serveur de licence dans le champ de texte libre et cliquez sur **Initialiser**.
- 18. Cliquez sur Page de licence. Vous êtes redirigé vers Administration > Licences.
- 19. Sur les pages suivantes, il est possible de procéder au paramétrage pour **Configuration** interface internet, Configuration DNS et Configuration du proxy HTTP. Enregistrez les informations saisies.

La sauvegarde de l'adresse IP a lieu une fois le système redémarré. Pour pouvoir joindre le système avec la nouvelle adresse IP, il peut s'avérer nécessaire d'ajuster les paramètres de réseau du PC.

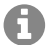

Remarque : Après la redirection vous devez vous reconnecter.

- 20. Ouvrez les pages dans le dossier **Lignes** > **Indicatif et sites**. Configurez le site ou bien les sites du système de télécommunication, des lignes et des terminaux.
- 21. Ouvrez les pages dans le dossier **Lignes**. Effectuez le paramétrage conformément à l'exploitant réseau actuel.
- 22. Ouvrez la page **Utilisateur > Numéros de téléphone**. Configurez les numéros de téléphone pour les utilisateurs
- 23. Ouvrez la page Administration > Réseau > Service serveur. Activez la fonction Autoprovisioning actif.

**Remarque** : Assurez-vous que seul ce système se trouve sur le réseau lorsque vous activez auto-provisioning.

24. Allumez les téléphones. Après une auto-provisioning réussi, les téléphones sont affichés sous **Téléphone > Affectation**.

#### Téléphoner

- 25. Si nécessaire, ouvrez les pages dans les dossiers **Périphériques internes** et **Périphériques externes**. Configurez les périphériques internes et externes.
- 26. Attribuez les terminaux aux utilisateurs.

# Téléphoner

Important : Lors de l'initialisation, il n'est possible de téléphoner qu'après l'activation des utilisateurs. En mode d'essai, il est possible de téléphoner sans activation supplémentaire.

#### Appels sortants/indicatif réseau

Lors de la composition des numéros d'appel, le type d'indicatif réseau paramétré pour le participant doit être respecté. Le système de télécommunication reconnaît deux types d'indicatifs :

**Indicatif automatique (par défaut à la livraison) :** Ni les numéros d'appel externes, ni les numéros d'appel internes ne nécessitent la saisie d'un préfixe. Le système de télécommunication fait automatiquement la différence entre les numéros d'appel internes et externes en comparant le numéro composé avec la répartition des numéros internes.

- Si le numéro d'appel est compris dans la répartition des numéros, le système de télécommunication établit une connexion interne.
- Si le numéro d'appel n'est pas compris dans la répartition des numéros, le système de télécommunication établit une connexion externe.
- **Remarque :** Afin d'éviter tout conflit avec la répartition interne des numéros lors de la composition de numéros à 3 ou 4 chiffres, l'indicatif régional doit être composé.
- Remarque : Même lorsqu'un numéro d'appel composé correspond à un numéro du plan de répartition interne, le système de télécommunication attend jusqu'à 4 secondes afin de s'assurer que d'autres chiffres ne sont pas saisis par la suite pour un numéro externe, avant d'établir l'appel interne. Afin d'éviter l'attente, il est possible de saisir #. Le système de télécommunication reconnaitra la saisie comme complète et composera immédiatement le numéro.

**Dispositif interne :** L'utilisateur doit composer l'indicatif avant de composer un numéro externe.

#### Appels d'urgence

Les appels d'urgence sont les appels configurés dans le système de télécommunication comme tels. Ces appels sont traités différemment.

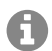

**Remarque :** L'Allemagne est enregistrée comme emplacement par défaut. Les numéros d'urgence publics du lieu correspondant (p. ex. le 112) sont saisis dans la configuration. Il est possible d'ajouter d'autres lieux et leurs numéros d'urgence correspondants.

En cas d'appel d'urgence, un indicatif habituellement requis pour la composition d'autres numéros pourra être omis (par défaut à la livraison). Ceci a l'avantage que d'autres personnes, qui ne connaissent pas le système avec les indicatifs, puissent composer des numéros d'urgence sans entrave.

Les appels d'urgence priment sur les autres appels lorsque le dispositif de priorité des appels d'urgence est activé (par défaut à la livraison). Le cas échéant, des conversations pourront être interrompues afin de garantir que l'appel d'urgence aboutisse.